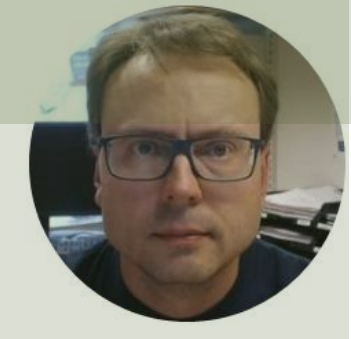

# SQL Server with C# Windows Forms App

## Windows Forms App

| Sensor System |  | _ |      | ×      |
|---------------|--|---|------|--------|
|               |  |   |      |        |
| Sensor Name:  |  |   |      |        |
|               |  |   |      |        |
|               |  |   |      |        |
| Sensor Type:  |  |   |      |        |
|               |  |   |      | $\sim$ |
|               |  |   |      |        |
|               |  | ſ |      |        |
|               |  |   | Save |        |
|               |  |   |      |        |

We will create a basic Windows Forms App that saves data to an SQL Server Database. The App will also retrieve Data from the SQL Server Database.

#### Create a new project Search for templates (Alt+S) Clear all Recent project templates C# Windows Desktop NUnit Test Project ASP.NET Core Web App C# A project that contains NUnit tests that can run on .NET Core on Windows, Linux and MacOS Direction Application Python C# Linux macOS Windows Desktop Test Web NI Windows Forms Application C# Windows Forms App (.NET Framework) Windows Forms App (.NET Framework) C# A project for creating an application with a Windows Forms (WinForms) user interface 🖺 Windows Forms App C# C# Windows Desktop Windows Forms App A project template for creating a .NET Windows Forms (WinForms) App. C# Windows Desktop

WPF Application A project for creating a .NET Core WPF Application

C# Windows Desktop

WPF Class library

A project for creating a class library that targets a .NET Core WPF Application

#### Contents

- SQL Server
- ADO.NET
- C# WinForms Examples
- Structured Query Language (SQL)
- Saving Data to SQL Server
- Retrieving Data from SQL Server

## Audience

- This Tutorial is made for rookies making their first basic C# Windows Forms Database Application
- You don't need any experience in either Visual Studio or C#
- No skills in Automation or Control System is necessary

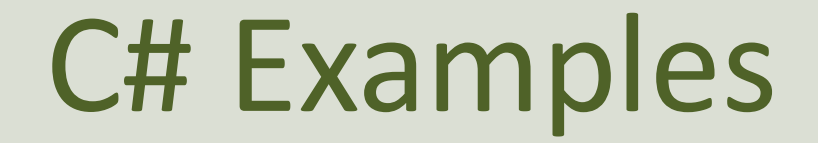

#### Note!

- The examples provided can be considered as a "proof of concept"
- The sample code is very simplified for clarity and doesn't necessarily represent best practices.

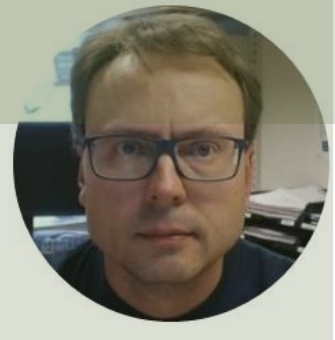

# **SQL** Server

## What is a Database?

- A Database is a structured way to store lots of information.
- The information inside the database is stored in different tables.
- - "Everything" today is stored in databases!

Examples:

- Bank/Account systems
- Information in Web pages such as Facebook, Wikipedia, YouTube, etc.
- ... lots of other examples!

### **Database Systems**

We communicate with the Database using a Database Management System (DBMS). We use the Structured Query Language (SQL) in order to communicate with the Database, i.e., Insert Data, Retrieve Data, Update Data and Delete Data from the Database.

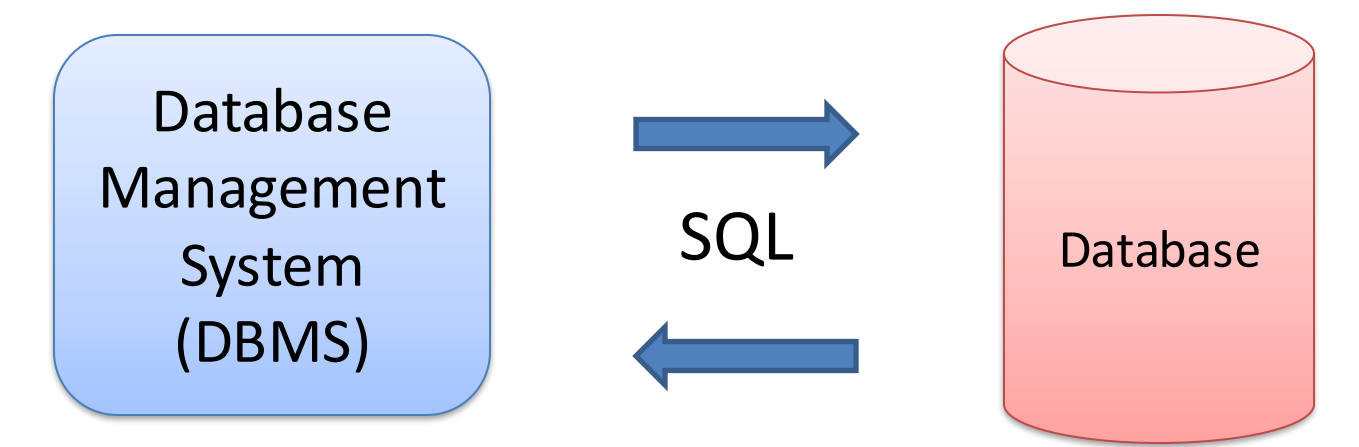

SQL – Structured Query Language

## **Database Systems**

- Oracle
- MySQL
- MariaDB
- Sybase
- Microsoft Access
- Microsoft SQL Server
- ... (we have hundreds different DBMS)

### **SQL** Server

- SQL Server Express
  - Free version of SQL Server that has all we need for the exercises in this Tutorial
- SQL Server Express consist of 2 parts (separate installation packages):
  - SQL Server Express
  - SQL Server Management Studio (SSMS) This software can be used to create Databases, create Tables, Insert/Retrieve or Modify Data, etc.
- SQL Server Express Installation: <u>https://youtu.be/hhhggAlUYo8</u>

### **SQL Server Management Studio**

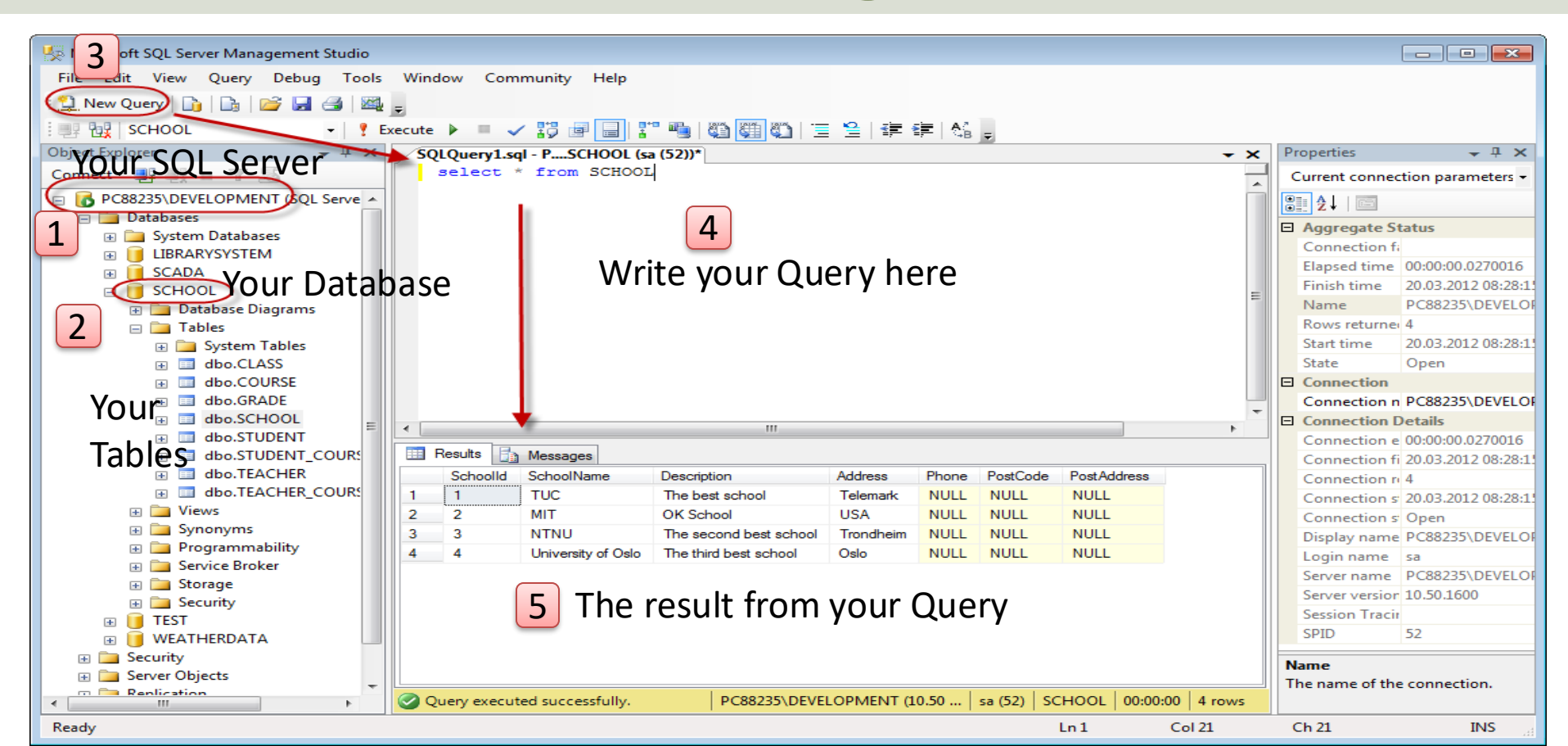

## Structured Query Language

- Structured Query Language (SQL) is used to write, read and update data from the Database System
- You can use SQL inside the "SQL Server Management Studio" or inside your C# App.
- SQL Example: select \* from SCHOOL

## **SQL** Examples

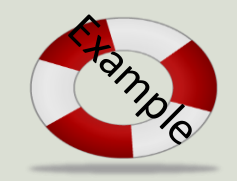

Query Examples:

- insert into STUDENT (Name , Number, SchoolId) values ('John Smith', '100005', 1)
- **select** SchoolId, Name from SCHOOL
- **select** \* from SCHOOL where SchoolId > 100
- update STUDENT set Name='John Wayne' where StudentId=2
- **delete** from STUDENT **where** SchoolId=3

We have 4 different Query Types: INSERT, SELECT, UPDATE and DELETE

**CRUD**: **C** – Create or Insert Data, **R** – Retrieve (Select) Data, **U** – Update Data, **D** – Delete Data

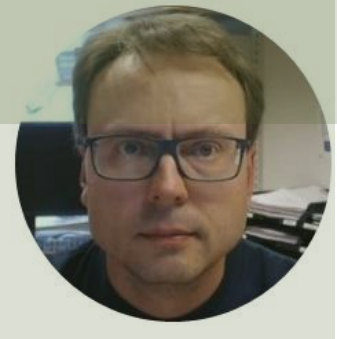

# ADO.NET

### ADO.NET

- ADO.NET is the core data access technology for .NET languages.
- System.Data.SqlClient (or the newer Microsoft.Data.SqlClient) is the provider or namespace you typically use to connect to an SQL Server

## Installation in Visual Studio

- Typically, we need to add the necessary NuGet package for that
- NuGet is the package manager for .NET
- The NuGet client tools provide the ability to produce and consume packages

| 🕅 File Edit View Project Build                                    | Debug Test Analyze Tools Extensions Window Help Search (Ctrl+Q)                                                                                       | P S        | SensorSystem                                                                                   | 🧶 – 🗆 ×                                                                       |
|-------------------------------------------------------------------|----------------------------------------------------------------------------------------------------|------------|------------------------------------------------------------------------------------------------|-------------------------------------------------------------------------------|
| 🗿 • 이 🔯 • 🖕 🔛 🔐 🤌 - 연 • 🏼 Debu                                    | it • Any CPU • • SensorSystem • 📧 🗟 🖕                                                                                                    |            |                                                                                                | 년 Live Share 🔗                                                                |
| Toolbox 👻 🖣 🗙                                                     | NuGet: SensorSystem * × Form1.cs [Design] Form1.cs                                                                                                    |            | - «                                                                                            | Solution Explorer                                                             |
| Search Toolbox                                                    | Browse Installed Updates                                                                                                    |            | ackage Manager: SensorSystem                                                                   | ○ ○ ☆ ♬ 'o - 2 @ @ ≯ <mark>-</mark>                                           |
| ▲ General                                                         |                                                                                                    | Nucet      |                                                                                                | Search Solution Explorer (Ctrl+")                                             |
| There are no usable controls in                                   | Microsoft.Data × - 🕻 🗹 Include prerelease                                                                                                    |            | Package source: nuget.org - 🌣                                                                  | Solution 'SensorSystem' (1 of 1 project)                                      |
| this group. Drag an item onto this text to add it to the toolbox. |                                                                                                    | <b>^</b>   | Microsoft.Data.Sql(@ nuget.org                                                                 | A Dependencies     Machinetere                                                |
|                                                                   | Microsoft.Data.Edm <sup>o</sup> by Microsoft Corporation, 87.6M downloads                                                                             | 5.8.4      | -                                                                                              | <ul> <li>Analyzers</li> <li>Frameworks</li> </ul>                             |
|                                                                   | Classes to represent, construct, parse, senanze and variable entity data                                                                              |            | Version: Latest stable 3.0.0 - Install                                                         | <ul> <li>Form1.cs</li> </ul>                                                  |
|                                                                   | <b>Microsoft.Data.OData</b> • by Microsoft Corporation, <b>87.6M</b> downloads<br>Classes to serialize, deserialize and validate OData JSON payloads. | 5.8.4      | ⊙ Options                                                                                      | <ul> <li>Form1.Designer.cs</li> <li>Form1.resx</li> <li>respram.cs</li> </ul> |
|                                                                   | Microsoft.Data.Services.Client <sup>©</sup> by Microsoft Corporation, 65.2M                                                                           | 5.8.4      | Description                                                                                    |                                                                               |
| (                                                                 | LINQ-enabled client API for issuing OData queries and consuming OData                                                                                 |            | These classes provide access to versions of                                                    |                                                                               |
|                                                                   | Microsoft.Data.SqlClient of by Microsoft, 65.6M downloads                                                                                             | 3.0.0      | SQL Server and encapsulate database-specific<br>protocols, including tabular data stream (TDS) |                                                                               |
|                                                                   | Provides the data provider for SQL Server. These classes provide access t                                                                             | J          | Commonly Used Types:                                                                           |                                                                               |
|                                                                   | Microsoft.Data.Sqlite.Core o by Microsoft, 43.8 6.0.0-preview.4.21                                                                                    | 253.1      | Microsoft Data SqlClient SqlConnection                                                         |                                                                               |
|                                                                   | Prerelease Microsoft.Data.Sqlite is a lightweight ADO.NET provid                                                                                      |            | Microsoft.Data.SqlClient.SqlParameter                                                          |                                                                               |
|                                                                   | Microsoft.Extensions.Configuration.Binder 6.0.0-preview.4.21                                                                                          | 253.7      | Microsoft.Data.SqlClient.SqlDataReader<br>Microsoft.Data.SqlClient.SqlCommand                  |                                                                               |
|                                                                   | Prerelesse Functionality to bind an object to data in configuratio                                                                                    |            | Microsoft.Data.SqlClient.SqlTransaction<br>Microsoft.Data.SqlClient.SqlParameterCollecti       |                                                                               |
|                                                                   | Microsoft.Data.Sqlite v by Microsoft, 22.3M dow 6.0.0-preview.4.21                                                                                    | 253.1      | on<br>Microsoft Data SolClient SolClientFactory                                                |                                                                               |
|                                                                   | Prerelease Microsoft.Data.Sqlite is a lightweight ADO.NET provid                                                                                      |            |                                                                                                |                                                                               |
|                                                                   | Microsoft.AspNet.WebApi.Client of by Microsoft, 197M downloads                                                                                        | 5.2.7      | at least version 3.4.                                                                          |                                                                               |
|                                                                   | This package adds support for formatting and content negotiation to Syst                                                                              |            | <b>Version:</b> 3.0.0                                                                          |                                                                               |
|                                                                   | Microsoft.EntityFrameworkCore o by Microso 6.0.0-preview.4.21                                                                                         | 253.1      | Author(s): Microsoft                                                                           |                                                                               |
|                                                                   | Prerelease Entity Framework Core is a modern object-database                                                                                          |            | License: MIT                                                                                   | Solution Explorer Team Explorer                                               |
|                                                                   | Microsoft AspNetCore Myc DataAppotations 2 by Microsoft 1                                                                                             | 220        | Date published: Wednesday, June 9, 2021<br>(6/9/2021)                                          | Properties ÷ 4 ×                                                              |
|                                                                   | ASP.NET Core MVC metadata and validation system using System.Compo                                                                                    |            | Project URL: https://aka.ms/                                                                   | □ <b>2+</b> <i>▶</i>                                                          |
|                                                                   | Each package is licensed to you by its owner. NuGet is not responsible for, nor doe                                                                   | s it grant | sqlclientproject                                                                               |                                                                               |
|                                                                   | any licenses to, third-party packages.                                                                                                    | -          | packages/                                                                                      |                                                                               |
| Tallan COL Camero Obiast E                                        | $\square$ Do not show this again                                                                                                    |            | Microsoft.Data.SqlClient/3.<br>0.0/ReportAbuse                                                 |                                                                               |
| IOOIDOX SQL Server Object Explo                                   |                                                                                                    |            |                                                                                                |                                                                               |

□ Ready

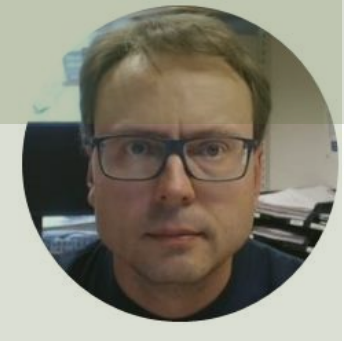

# Windows Forms App

### Windows Forms App

#### - 🗆 🗙

#### Create a new project

#### Recent project templates

| 51 | ASP.NET Core Web App               | C#     |
|----|------------------------------------|--------|
| ĩ3 | Python Application                 | Python |
| ei | NI Windows Forms Application       | C#     |
| Ē  | Windows Forms App (.NET Framework) | C#     |
| Ľ  | Windows Forms App                  | C#     |

| Searc | ch for tem                         | plates                    | (Alt+S)                     |                           | ۰ م             |       |        | Clear al | I          |
|-------|------------------------------------|---------------------------|-----------------------------|---------------------------|-----------------|-------|--------|----------|------------|
| C#    |                                    | •                         | Wind                        | ows                       |                 | Desk  | top    |          |            |
| ۶Ï    | NUnit Tes<br>A project<br>Windows, | t Proj<br>that (<br>Linu: | ect<br>contains<br>x and Ma | NUnit test<br>acOS.       | s that          | can r | un on  | .NET Co  | re on      |
|       | C# Lin                             | ux                        | macOS                       | Windows                   | Desk            | top   | Test   | Web      |            |
|       | Windows<br>A project<br>user inter | Form<br>for cr<br>rface   | s App (.I<br>reating a      | NET Frame<br>in applicati | work)<br>on wit | h a W | /indow | s Forms  | (WinForms) |
|       | C# Wi                              | ndows                     | Deskt                       | op                        |                 |       |        |          |            |

#### Windows Forms App A project template for creating a .NET Windows Forms (WinForms) App.

C# Windows Desktop

■<sup>c</sup><sup>1</sup> WPF Application

#### Configure your new project

Windows Forms App C# Windows Desktop

Project name

WinFormsApp1

Location

C:\Users\hansp\source\repos

Solution name 🕕

WinFormsApp1

Place solution and project in the same directory

#### Additional information

Windows Forms App C# Windows Desktop
Target Framework ()
.NET 5.0 (Current)

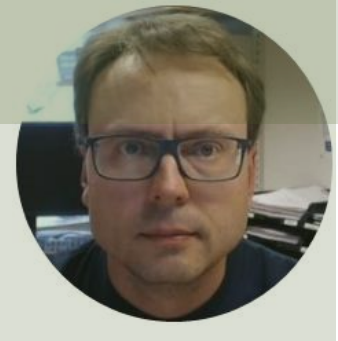

# **Basic Example**

### **Basic Example**

| Sensor System | —                                                                            |                                                                                | $\times$                                                                               |
|---------------|------------------------------------------------------------------------------|--------------------------------------------------------------------------------|----------------------------------------------------------------------------------------|
|               |                                                                              |                                                                                |                                                                                        |
| Sensor Name:  |                                                                              |                                                                                |                                                                                        |
| Temperature1  |                                                                              |                                                                                |                                                                                        |
|               |                                                                              |                                                                                |                                                                                        |
| Sensor Type:  |                                                                              |                                                                                |                                                                                        |
| Temperature   |                                                                              |                                                                                |                                                                                        |
|               |                                                                              |                                                                                |                                                                                        |
|               | Г                                                                            |                                                                                |                                                                                        |
|               |                                                                              | Save                                                                           |                                                                                        |
|               |                                                                              |                                                                                |                                                                                        |
|               | Sensor System<br>Sensor Name:<br>Temperature1<br>Sensor Type:<br>Temperature | Sensor System —<br>Sensor Name:<br>Temperature1<br>Sensor Type:<br>Temperature | Sensor System –<br>Sensor Name:<br>Temperature1<br>Sensor Type:<br>Temperature<br>Save |

## **Basic Example**

- Sensor Type
  - -Temperature, Pressure, ..
- Sensor Name

#### Configure your new project

Windows Forms App C# Windows Desktop

Project name

SensorSystem

Location

C:\Users\hansp\OneDrive\Programming\Visual Studio Examples

Solution name 🕕

SensorSystem

 $\square$  Place solution and project in the same directory

....

#### Database

```
CREATE TABLE SENSOR
(
SensorId int NOT NULL IDENTITY (1,1),
SensorName varchar(50) NOT NULL,
SensorType varchar(50) NOT NULL
)
GO
```

### **Visual Studio**

- 🗆 ×

#### Configure your new project

Windows Forms App C# Windows Desktop

Project name

SensorSystem

Location

C:\Users\hansp\OneDrive\Programming\Visual Studio Examples -

....

Solution name 🕕

SensorSystem

Place solution and project in the same directory

Back Next

| ■Sensur-Jytem <pre></pre>                                                                                                    | Form1.cs | a ×    | K .                                                            |                                                                                                    |
|----------------------------------------------------------------------------------------------------|----------|--------|----------------------------------------------------------------|----------------------------------------------------------------------------------------------------|
| <pre>cusing System;<br/>using Microsoft.Data.SqlClient;<br/>using Microsoft.Data.SqlClient;<br/>using Microsoft.Data.SqlClient;<br/>using System.Windows.Forms;<br/>conamespace SensorSystem<br/>{<br/>sufference<br/>public Form1()<br/>{<br/>InitializeComponent();<br/>Jundersco<br/>public Form1()<br/>{<br/>InitializeComponent();<br/>Jundersco<br/>public Form1()<br/>{<br/>InitializeComponent();<br/>Jundersco<br/>public Form1()<br/>{</pre>                                                                                                    | Sensor   | Syster | em - %SensorSystem.Form1                                       | <ul> <li>Interview Control State</li> <li>Interview Control State</li> <l< th=""></l<></ul> |
| <pre>2 using Microsoft.Data.Sql(lient;<br/>using System.Windows.Forms;<br/>3 makespace SensorSystem<br/>6<br/>7 public partial class Form1 : Form<br/>8<br/>1 microsoft.Data Source<br/>9 public Form1()<br/>10<br/>11 InitializeComponent();<br/>13<br/>1 microsoft.Data Source<br/>9 private void httpSave_Click(object sender, EventArgs e)<br/>15<br/>16<br/>17 string connectionString = "Data Source= ;Initial Catalog=SEMSORSYSTEM;Integrated Security=True";<br/>17<br/>18<br/>19<br/>19<br/>19<br/>19<br/>19<br/>19<br/>19<br/>10<br/>10<br/>10<br/>11<br/>10<br/>11<br/>10<br/>11<br/>11<br/>11</pre>                                                                                                    | 1        | Ģusin  | ing System;                                                    |                                                                                                    |
| <pre>subic partial class Form1 : Form  Form Form Form Form Form Form Form</pre>                                                                                                    | 2        | usin   | ing Microsoft.Data.SqlClient;                                  |                                                                                                    |
| <pre> 5 Enamespace SensorSystem 6 7 E public partial class Form1 : Form 7 E public form() 10 11 { InitializeComponent(); 12 } 13 13 Interesse 14 E private void btnSave_Click(object sender, EventArgs e) 15 { 16 { string connectionString = "Data Source= ;Initial Catalog=SENSORSYSTEM;Integrated Security=True"; 17 { 18 string sqlQuery = "INSERT INTO SENSOR (SensorName, SensorType) VALUES (" + "'" + txtSensorName.Text + "'" + "," + "'" + txtSensorType.Text + "'" + ")"; 19 { 20 { 21 { 22 { 23 { 24 { 24 { 24 { 24 { 24 { 24 { 24 { 24</pre>                                                                                                    | 3        | usin   | ing System.Windows.Forms;                                      |                                                                                                    |
| <pre>5 Enamespace SensorSystem 6 7 E public partial class Form1 : Form 8 8 8 9 E public Form1() 10 11 InitializeComponent(); 12 13 11 interence 9 private void <u>btnSave_Click(object sender, EventArgs e)</u> 14 15 16 16 17 17 18 18 18 19 19 19 19 19 19 19 19 10 10 10 10 10 10 10 10 10 10 10 10 10</pre>                                                                                                    | 4        |        |                                                                |                                                                                                    |
| <pre>6 { 3 intervood 9 D 9 public partial class Form1 : Form 8 { 1 intervood 9 D 9 public Form1() 1 { 1 initializeComponent(); 1 } 1 } 1 initializeComponent(); 1 } 1 intervood 9 private void btnSave_Click(object sender, EventArgs e) 1 { 1 string connectionString = "Data Source=;Initial Catalog=SENSORSYSTEM;Integrated Security=True"; 1  string sqlQuery = "INSERT INTO SENSOR (SensorName, SensorType) VALUES (" + "'" + txtSensorName.Text + "'" + "," + "'" + txtSensorType.Text + "'" + ")"; 1  sqlConnection con = new SqlConnection(connectionString); 1  con.Open(); 1  sqlCommand sc = new SqlCommand(sqlQuery, con); 1  sc.ExecuteNonQuery(); 1  con.Close(); 1  } 1  } 1  } 1  } 1  } 1  } 1  } 1</pre>                                                                                                    | 5        | - name | nespace SensorSystem                                           |                                                                                                    |
| <pre>7 C public partial class Form1 : Form 8 9 public Form1() 1</pre>                                                                                                    | 6        | {      |                                                                |                                                                                                    |
| <pre>7</pre>                                                                                                    | 7        |        | 3 references                                                   |                                                                                                    |
| <pre>9</pre>                                                                                                    | /        | Ē      | public partial class formit : Form                             |                                                                                                    |
| <pre>9 0 public Form1() 10 11</pre>                                                                                                    | ŏ        |        | 1<br>1 reference                                               |                                                                                                    |
| <pre>10 { 11  12  13 { 1 InitializeComponent(); 14 C private void btnSave_Click(object sender, EventArgs e) 15 { 16 { 17 string connectionString = "Data Source=;Initial Catalog=SENSORSYSTEM;Integrated Security=True"; 17 string sqlQuery = "INSERT INTO SENSOR (SensonName, SensorType) VALUES (" + "'" + txtSensorName.Text + "'" + "," + "'" + txtSensorType.Text + "'" + ")"; 19  20  21  22  23  24  25  26  26  27  28  29  20  20  21  20  21  21  22  23  24  25  26  26  27  28  29  20  20  20  20  20  20  21  21  22  23  24  25  26  27  28  29  29  20  20  20  20  20  20  20  20  20  20</pre>                                                                                                    | 9        |        | public Form1()                                                 |                                                                                                    |
| <pre>11 InitializeComponent(); 12 } 13 InitializeComponent(); 14 Private void btnSave_Click(object sender, EventArgs e) 15 { 16 string connectionString = "Data Source=;Initial Catalog=SENSORSYSTEM;Integrated Security=True"; 17 string sqlQuery = "INSERT INTO SENSOR (SensorName, SensorType) VALUES (" + "'" + txtSensorName.Text + "'" + "," + "'" + txtSensorType.Text + "'" + ")"; 18 sqlConnection con = new SglConnection(connectionString); 10 SqlConnection con = new SglConnection(sqlQuery, con); 21 sc.ExecuteNonQuery(); 22 con.Close(); 23 sqlConnectionQuery(); 24 sc.ExecuteNonQuery(); 25 con.Close(); 26 } </pre>                                                                                                    | 10       |        | {                                                              |                                                                                                    |
| <pre>12 } 13 // Inference 14 private void btnSave_Click(object sender, EventArgs e) 15 { 16 // String connectionString = "Data Source= ", ;Initial Catalog=SENSORSYSTEM;Integrated Security=True"; 17 // String sqlQuery = "INSERT INTO SENSOR (SensorName, SensorType) VALUES (" + "'" + txtSensorName.Text + "'" + ", " + "'" + txtSensorType.Text + "'" + ")"; 19 // SqlConnection con = new SqlConnection(connectionString); 20 // Con.Open(); 21 // SqlCommand(sqlQuery, con); 22 // SqlCommand(sqlQuery, con); 23 // SqlCommand(sqlQuery, con); 24 // Sc.ExecuteNonQuery(); 25 // Con.Close(); 26 // } 27 // } </pre>                                                                                                    | 11       |        | <pre>InitializeComponent();</pre>                              |                                                                                                    |
| <pre>13 14 14 15 14 15 15 15 16 15 16 17 18 19 20 21 22 23 24 25 24 25 24 25 24 25 24 25 24 25 25 26 24 25 25 26 25 26 2</pre> | 12       |        | }                                                              |                                                                                                    |
| <pre>14</pre>                                                                                                    | 13       |        |                                                                |                                                                                                    |
| <pre>14</pre>                                                                                                    |          |        | 1 reference                                                    |                                                                                                    |
| <pre>15 16 16 17 17 18 18 19 20 20 21 22 20 20 21 22 20 20 20 21 22 20 20 20 20 20 20 20 20 20 20 20 20</pre>                                                                                                    | 14       | Ŧ      | private void bthSave_Click(object sender, EventArgs e)         |                                                                                                    |
| <pre>string connectionstring = Data source= ;initial catalog=sensorRysitem;integrated security=inde;<br/>string sqlQuery = "INSERT INTO SENSOR (SensorName, SensorType) VALUES (" + "'" + txtSensorName.Text + "'" + "," + "'" + txtSensorType.Text + "'" + ")";<br/>sqlConnection con = new SglConnection(connectionString);<br/>con.Open();<br/>sc.ExecuteNonQuery();<br/>con.Close();<br/>}</pre>                                                                                                    | 15       |        | {                                                              | itial catalas CENCODOVCTEN. Internatial Convertes Taus".                                                                                                    |
| <pre>string sqlQuery = "INSERT INTO SENSOR (SensorName, SensorType) VALUES (" + "'" + txtSensorName.Text + "'" + "," + "'" + txtSensorType.Text + "'" + ")"; sqlConnection con = new SqlConnection(connectionString); con.Open(); sqlCommand sc = new SqlCommand(sqlQuery, con); sc.ExecuteNonQuery(); con.Close(); } </pre>                                                                                                    | 15       |        | string connectionstring = Data Source= ;in                     | ITIAL Catalog=SENSORSYSTEM;Integrated Security=True ;                                                                                                    |
| <pre>string sqlQuery = instrint into sensor (sensor type) values ( + + + (xtsensor name.rext + + + , + + + (xtsensor type.rext + + + ) ,<br/>sqlConnection con = new SqlConnection(connectionString);<br/>con.Open();<br/>sqlCommand sc = new SqlCommand(sqlQuery, con);<br/>sc.ExecuteNonQuery();<br/>con.Close();<br/></pre>                                                                                                    | 1/       |        | string calquery - "INCERT INTO SENSOR (SensorName, SensorTyr   | a) VALUES $(", ", ", ", ", tyte concontinue Tayt, ", ", ", ", ", ", tyte concontinue Tayt, ", ", ", ", ", ", ", ", ", ", ", ", ",$                                                                                                    |
| <pre>SqlConnection con = new SglConnection(connectionString); Cn.Open(); SqlConmand sc = new SglCommand(sqlQuery, con); SqlCommand sc = new SglCommand(sqlQuery, con); Sc.ExecuteNonQuery(); Con.Close(); } </pre>                                                                                                    | 10       |        | stiting sqtQuery - instri into strisor (sensor anne, sensor yp |                                                                                                    |
| <pre>20 sqrconnection con = new sqrconnection(connectionsering); 21  22 con.Open(); 23 SqlCommand sc = new SqlCommand(sqlQuery, con); 24 sc.ExecuteNonQuery(); 25 con.Close(); 26 } 27 } 28 1</pre>                                                                                                    | 20       |        | SalConnection con = new SalConnection(connectionString):       |                                                                                                    |
| <pre>22 22 con.Open(); 23 SqlCommand sc = new SqlCommand(sqlQuery, con); 24 sc.ExecuteNonQuery(); 25 con.Close(); 26 } 27 }</pre>                                                                                                    | 20       |        | squeeneeren een - new squeenneeren(conneerensering);           |                                                                                                    |
| <pre>23 23 23 24 25 25 26 3 27 3 2 2 2 2 2 2 2 2 2 2 2 2 2 2 2 2</pre>                                                                                                    | 22       |        | con.Open():                                                    |                                                                                                    |
| 24 sc.ExecuteNonQuery();<br>25 con.Close();<br>26 }<br>27 }                                                                                                    | 23       |        | SqlCommand sc = new SqlCommand(sqlOuery, con);                 |                                                                                                    |
| 25 con.Close();<br>26 }<br>27 }                                                                                                    | 24       |        | <pre>sc.ExecuteNonQuery();</pre>                               |                                                                                                    |
| 26 }<br>27 }                                                                                                    | 25       |        | <pre>con.Close();</pre>                                        |                                                                                                    |
|                                                                                                    | 26       |        | }                                                              |                                                                                                    |
|                                                                                                    | 27       |        | }                                                              |                                                                                                    |
|                                                                                                    | 28       | }      |                                                                |                                                                                                    |

```
using System;
using Microsoft.Data.SqlClient;
using System.Windows.Forms;
namespace SensorSystem
    public partial class Form1 : Form
        public Form1()
            InitializeComponent();
        private void btnSave Click(object sender, EventArgs e)
            string connectionString = "Data Source=xxx; Initial Catalog=xxx; Integrated Security=True";
            string sqlQuery = "INSERT INTO SENSOR (SensorName, SensorType)
                  VALUES (" + "'" + txtSensorName.Text + "'" + "," + "'" + txtSensorType.Text + "'" + ")";
            SqlConnection con = new SqlConnection(connectionString);
            con.Open();
            SqlCommand sc = new SqlCommand(sqlQuery, con);
            sc.ExecuteNonQuery();
            con.Close();
```

## **Running the Application**

| Sensor System | _ |      | × |
|---------------|---|------|---|
|               |   |      |   |
| Sensor Name:  |   |      |   |
| Temperature1  |   |      |   |
|               |   |      |   |
| Sensor Type:  |   |      |   |
| Temperature   |   |      |   |
|               |   |      |   |
|               |   | _    |   |
|               |   | Save |   |
|               |   |      |   |
|               |   |      |   |

INSERT INTO SENSOR (SensorName, SensorType)
VALUES ('Temperature1', 'Temperature')

### **Certificate Issue?**

Do you get this one:

| <pre>con.Open();</pre>  |                                                                                                    |          |
|-------------------------|----------------------------------------------------------------------------------------------------|----------|
| SqlCommand s            | A man Calcommand(aslowers ass).                                                                                                    |          |
| sc.ExecuteNo            | Exception Unhandled                                                                                                    | $\times$ |
| <pre>con.Close();</pre> | Microsoft.Data.SqlClient.SqlException: 'A connection was successfully established with the server, but<br>then an error occurred during the login process. (provider: SSL Provider, error: 0<br>- The certificate chain was issued by an authority that is not trusted.)' | •        |
| nces                    | Inner Exception<br>Win32Exception: The certificate chain was issued by an authority that is not                                                                                                    | •        |
| vate void Sav           | BAsk Copilot Show Call Stack View Details Copy Details Start Live Share session.                                                                                                    |          |
| string senso            | Exception Settings                                                                                                    |          |

#### Add TrustServerCertificate=True in the Connection String:

string connectionString = "Data Source=Hans-Petter\\SQLEXPRESS;Initial Catalog=SENSORSYSTEM;Integrated Security=True;TrustServerCertificate=True";

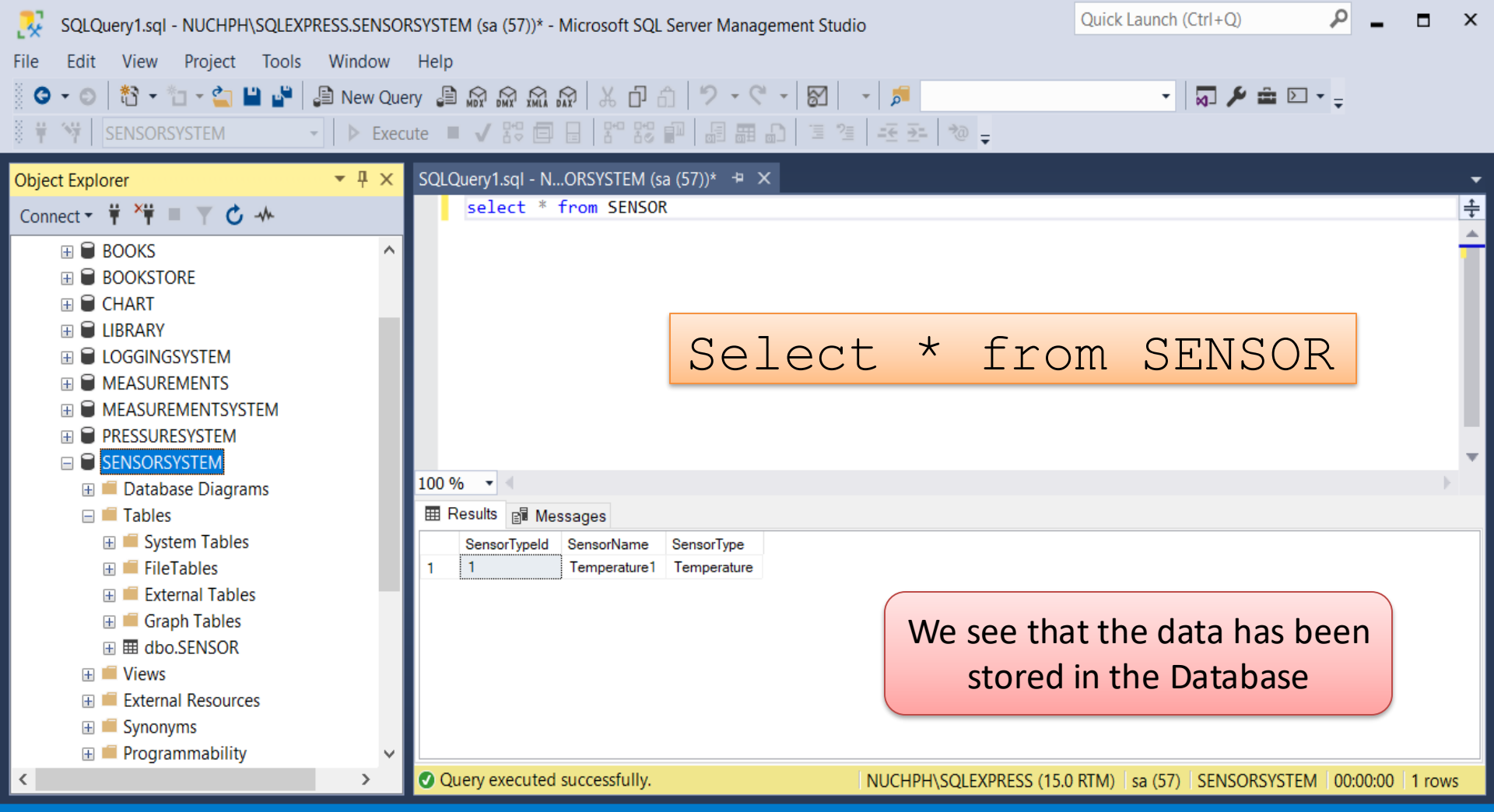

#### Improvements

- Use App.config
- Use SQL Parameters
- Use Stored Procedure
- Use Try ... Catch
- Create separate Classes and Methods
- Improve Database structure

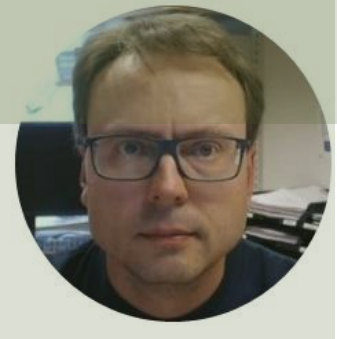

# App.config

# Use App.config

```
App.config 😐 🗙
     1 <?xml version="1.0" encoding="utf-8" ?>
     2 ⊟ < configuration >
     3
      4
           <connectionStrings>
     5
     6
             <add name="DatabaseConnectionString" connectionString="Data Source=NUCHPH\SQLEXPRESS;Initial Catalog=SENSORSYSTEM;Trusted Connection=True"</pre>
        Ė
     7
             providerName="System.Data.SqlClient" />
           </connectionStrings>
     8
     9
    10
    11
         </configuration>
```

```
<?xml version="1.0" encoding="utf-8" ?>
<configuration>
```

```
<connectionStrings>
```

```
<add name="DatabaseConnectionString" connectionString="Data Source=x;Initial Catalog=x;Trusted_Connection=True" providerName="System.Data.SqlClient" /> </connectionStrings>
```

</configuration>

| Form1.cs | . + ×  | Form1.cs [Design]                       |                                          |                                              | <b>-</b> ¢               |
|----------|--------|-----------------------------------------|------------------------------------------|----------------------------------------------|--------------------------|
| Sensor   | Syster | n                                       | <ul> <li>SensorSystem.Form1</li> </ul>   | - 🖲 Form1()                                  | • ‡                      |
| 1        | Ģusin  | g System;                               |                                          |                                              |                          |
| 2        | usin   | g Microsoft.Data.SqlClient;             |                                          |                                              |                          |
| 3        | usin   | g System.Configuration;                 |                                          |                                              |                          |
| 4        | usin   | g System.Windows.Forms;                 |                                          |                                              |                          |
| 5        |        |                                         |                                          |                                              |                          |
| 6        | ⊡name  | space SensorSystem                      |                                          |                                              |                          |
| 7        | {      |                                         |                                          |                                              |                          |
| Q        |        | nublic partial class Form1 · Form       |                                          |                                              |                          |
| 9        | T      | {                                       |                                          |                                              |                          |
|          |        | 1 reference                             |                                          |                                              |                          |
| 10 🖌     | Ę.     | <pre>public Form1()</pre>               |                                          |                                              |                          |
| 11       |        | {                                       |                                          |                                              |                          |
| 12       |        | <pre>InitializeComponent();</pre>       |                                          |                                              |                          |
| 13       | _      | }                                       |                                          |                                              |                          |
| 14       |        |                                         |                                          |                                              |                          |
| 15       |        | reference                               | t sender EventArgs a)                    |                                              |                          |
| 16       | T      |                                         | t sender, Eventargs ey                   |                                              |                          |
| 17       |        | string connectionString = Co            | nfigurationManager.ConnectionStrings["Da | atabaseConnectionString"].ConnectionString:  |                          |
| 18       |        |                                         |                                          |                                              |                          |
| 19       |        | <pre>string sqlOuery = "INSERT IN</pre> | TO SENSOR (SensorName, SensorType) VALUE | ES (" + "'" + txtSensorName.Text + "'" + "," | + "'" + txtSensorType.Te |
| 20       |        | 5 1 5 9                                 |                                          |                                              | 21                       |
| 21       |        | SqlConnection con = new SqlC            | <pre>onnection(connectionString);</pre>  |                                              |                          |
| 22       |        |                                         |                                          |                                              |                          |
| 23       |        | <pre>con.Open();</pre>                  |                                          |                                              |                          |
| 24       |        | SqlCommand sc = new SqlComma            | nd(sqlQuery, con);                       |                                              |                          |
| 25       |        | <pre>sc.ExecuteNonQuery();</pre>        |                                          |                                              |                          |
| 26       |        | <pre>con.Close();</pre>                 |                                          |                                              |                          |
| 27       |        | }                                       |                                          |                                              |                          |
| 28       |        | }                                       |                                          |                                              |                          |
| 29       | [}     |                                         |                                          |                                              |                          |

#### Code

```
using System;
using Microsoft.Data.SqlClient;
using System.Configuration;
using System.Windows.Forms;
namespace SensorSystem
    public partial class Form1 : Form
        public Form1()
            InitializeComponent();
        private void btnSave Click (object sender, EventArgs e)
            string connectionString = ConfigurationManager.ConnectionStrings["DatabaseConnectionString"].ConnectionString;
            string sqlQuery = "INSERT INTO SENSOR (SensorName, SensorType)
                   VALUES (" + "'" + txtSensorName.Text + "'" + "," + "'" + txtSensorType.Text + "'" + ")";
            SqlConnection con = new SqlConnection(connectionString);
            con.Open();
            SqlCommand sc = new SqlCommand(sqlQuery, con);
            sc.ExecuteNonQuery();
            con.Close();
```

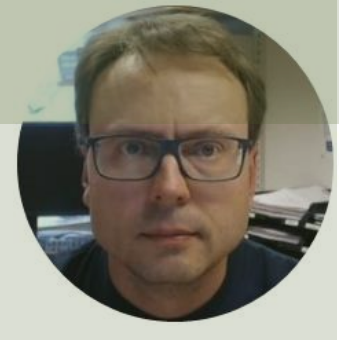

# **SQL** Parameters

## **Use SQL Parameters**

- Using SQL Parameters are safer than putting the values into the string because the parameters are passed to the database separately, protecting against SQL injection attacks.
- It is also be more efficient if you execute the same SQL repeatedly with different parameters.
- The Example is showing Windows Forms using C#
- Other Languages like PHP, Python, etc. offer the same functionality

```
using System;
using Microsoft.Data.SqlClient;
using System.Configuration;
using System.Windows.Forms;
namespace SensorSystem
    public partial class Form1 : Form
        public Form1()
            InitializeComponent();
        private void btnSave Click (object sender, EventArgs e)
            string connectionString = ConfigurationManager.ConnectionStrings["DatabaseConnectionString"].ConnectionString;
            string sqlQuery = "INSERT INTO SENSOR (SensorName, SensorType) VALUES (@sensorname, @sensortype)";
            SqlConnection con = new SqlConnection(connectionString);
            con.Open();
            SqlCommand cmd = new SqlCommand(sqlQuery, con);
            var sensorNameParameter = new SqlParameter("sensorname", System.Data.SqlDbType.VarChar);
            sensorNameParameter.Value = txtSensorName.Text;
            cmd.Parameters.Add(sensorNameParameter);
            var sensorTypeParameter = new SqlParameter("sensortype", System.Data.SqlDbType.VarChar);
            sensorTypeParameter.Value = txtSensorType.Text;
            cmd.Parameters.Add(sensorTypeParameter);
            cmd.ExecuteNonOuery();
            con.Close();
```

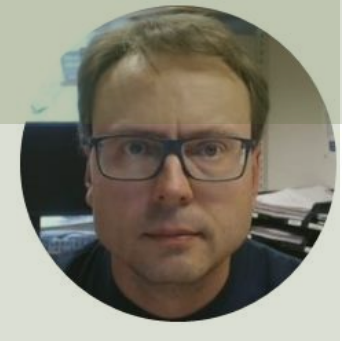

# **Stored Procedure**

## **Use Stored Procedure**

- A Stored Procedure is a premade SQL Script which you can use inside your C# Code
- Here you also use SQL Parameters
- Using Stored Procedure and SQL Parameters prevent SQL Injection

### **Stored Procedure**

```
IF EXISTS (SELECT name
    FROM sysobjects
    WHERE name = 'SaveSensor'
    AND type = 'P')
DROP PROCEDURE SaveSensor
GO
```

```
CREATE PROCEDURE SaveSensor
@SensorName varchar(50),
@SensorType varchar(50)
AS
```

**INSERT INTO SENSOR (SensorName, SensorType) VALUES (@SensorName, @SensorType)** 

```
using System;
using System.Data;
using Microsoft.Data.SqlClient;
using System.Configuration;
using System.Windows.Forms;
namespace SensorSystem
    public partial class Form1 : Form
        public Form1()
            InitializeComponent();
        private void btnSave Click(object sender, EventArgs e)
            string connectionString = ConfigurationManager.ConnectionStrings["DatabaseConnectionString"].ConnectionString;
            SqlConnection con = new SqlConnection(connectionString);
            con.Open();
            SqlCommand cmd = new SqlCommand("SaveSensor", con);
            cmd.CommandType = CommandType.StoredProcedure;
            string sensorName = txtSensorName.Text;
            string sensorType = txtSensorType.Text;
            cmd.Parameters.Add(new SqlParameter("@SensorName", sensorName));
            cmd.Parameters.Add(new SqlParameter("@SensorType", sensorType));
            cmd.ExecuteNonOuery();
            con.Close();
```

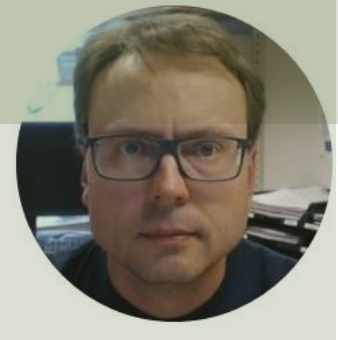

# Try.. Catch..

## Use Try ... Catch

- When executing C# code, different errors may occur
- When an error occurs, C# will normally stop and generate an error message.
- Typically, we just want to show an Error Message to the user without stopping the application
- Then we can use Try ... Catch

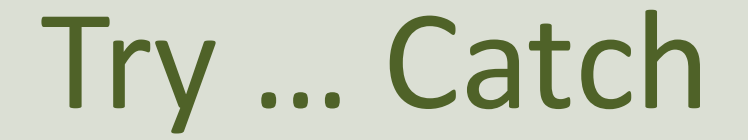

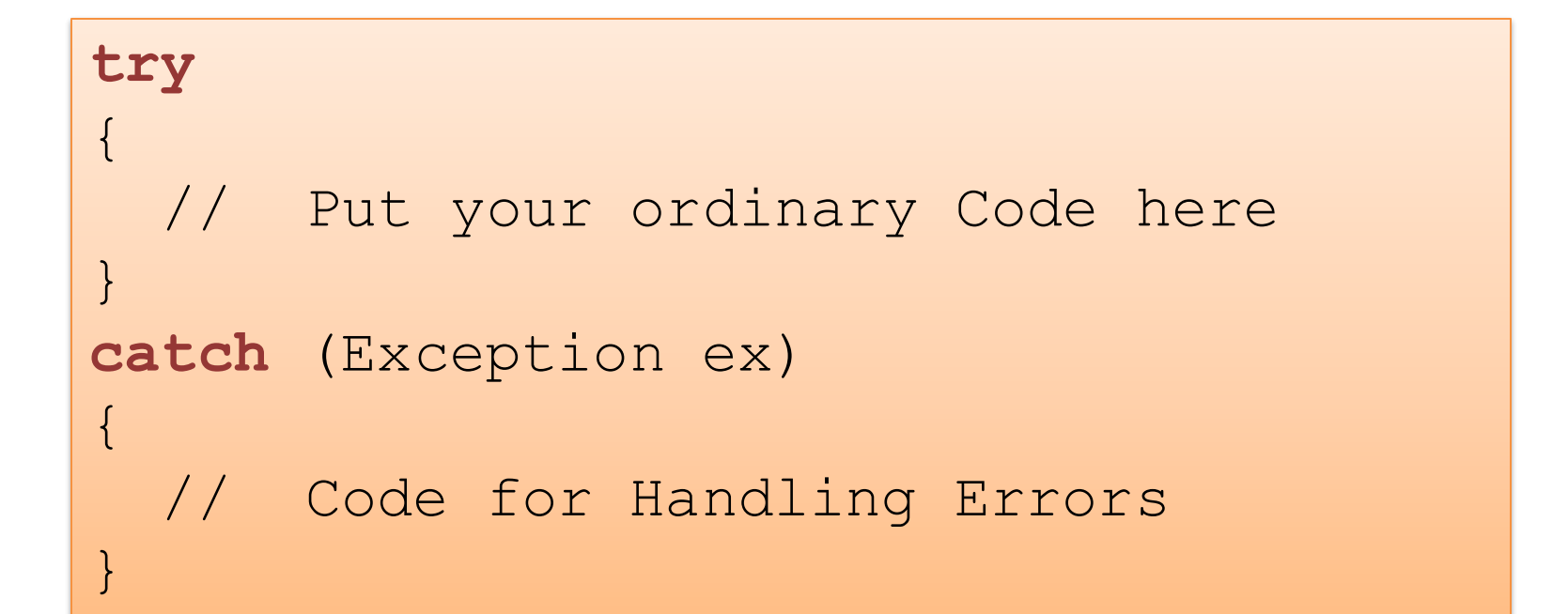

#### Code

private void btnSave Click(object sender, EventArgs e)

string connectionString = ConfigurationManager.ConnectionStrings["DatabaseConnectionString"].ConnectionString;

```
try
      SqlConnection con = new SqlConnection(connectionString);
      con.Open();
      SqlCommand cmd = new SqlCommand("SaveSensor", con);
      cmd.CommandType = CommandType.StoredProcedure;
      string sensorName = txtSensorName.Text;
      string sensorType = txtSensorType.Text;
      cmd.Parameters.Add(new SqlParameter("@SensorName", sensorName));
      cmd.Parameters.Add(new SqlParameter("@SensorType", sensorType));
      cmd.ExecuteNonQuery();
      con.Close();
catch
     MessageBox.Show("Error Writing Data to Database");
```

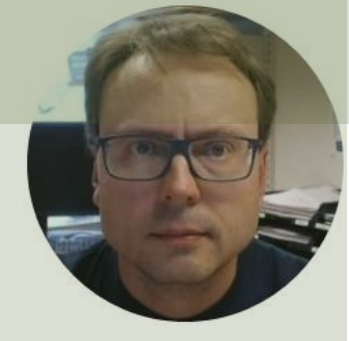

# **Classes and Methods**

## **Create Classes and Methods**

- So far, we have used the Button Click Event Method
  - btnSave\_Click() and then we
    created all code inside that Method
- Better to create separate Classes and Methods

#### **Create a Separate Method**

private void btnSave Click(object sender, EventArgs e)

SaveData();

```
private void SaveData()
```

string connectionString = ConfigurationManager.ConnectionStrings["DatabaseConnectionString"].ConnectionString;

```
try
      SqlConnection con = new SqlConnection(connectionString);
      con.Open();
      SqlCommand cmd = new SqlCommand("SaveSensor", con);
      cmd.CommandType = CommandType.StoredProcedure;
      string sensorName = txtSensorName.Text;
      string sensorType = txtSensorType.Text;
      cmd.Parameters.Add(new SqlParameter("@SensorName", sensorName));
      cmd.Parameters.Add(new SqlParameter("@SensorType", sensorType));
      cmd.ExecuteNonQuery();
      con.Close();
catch
      MessageBox.Show("Error Writing Data to Database");
```

### **Create a Class and Method**

| Add New Item - SensorSystem                                                                                                    |                             |                                                       | ? >                                                       | ×   |
|----------------------------------------------------------------------------------------------------|-----------------------------|-------------------------------------------------------|-----------------------------------------------------------|-----|
| ▲ Installed                                                                                                    | Sort by: Default            | • # <b>E</b>                                          | Search (Ctrl+E)                                           | р - |
| <ul> <li>✓ Visual C# Items</li> <li>Code</li> <li>Data</li> <li>General</li> <li>&gt; Web</li> <li>Windows Forms</li> <li>&gt; ASP.NET Core</li> <li>Measurement Studio</li> <li>SQL Server</li> <li>Storm Items</li> </ul> | Class Class Class Code File | Visual C# Items<br>Visual C# Items<br>Visual C# Items | <b>Type:</b> Visual C# Items<br>An empty class definition |     |
| ▶ Online                                                                                                    |                             |                                                       |                                                           |     |
| Name: Sensor.cs                                                                                                    |                             |                                                       | Add Cance                                                 | Ι   |

#### **Create a Class and Method**

```
using System.Data;
using System.Windows.Forms;
using Microsoft.Data.SqlClient;
using System.Configuration;
```

namespace SensorSystem.Classes

#### class Sensor

```
public void SaveSensorData(string sensorName, string sensorType)
```

```
string connectionString = ConfigurationManager.ConnectionStrings["DatabaseConnectionString"].ConnectionString;
```

```
try
1
```

```
SqlConnection con = new SqlConnection(connectionString);
con.Open();
```

```
SqlCommand cmd = new SqlCommand("SaveSensor", con);
cmd.CommandType = CommandType.StoredProcedure;
```

```
cmd.Parameters.Add(new SqlParameter("@SensorName", sensorName));
cmd.Parameters.Add(new SqlParameter("@SensorType", sensorType));
```

```
cmd.ExecuteNonQuery();
con.Close();
```

```
catch
```

```
MessageBox.Show("Error Writing Data to Database");
```

#### **Using the Class and Method**

```
using System;
using System.Windows.Forms;
using SensorSystem.Classes;
```

```
namespace SensorSystem
   public partial class Form1 : Form
        public Form1()
            InitializeComponent();
        private void btnSave Click (object sender, EventArgs e)
            SaveData();
        private void SaveData()
            string sensorName = txtSensorName.Text;
            string sensorType = txtSensorType.Text;
            Sensor sensor = new Sensor();
            sensor.SaveSensorData(sensorName, sensorType);
```

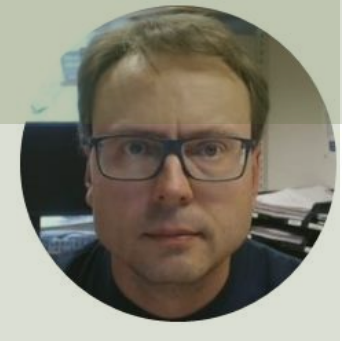

# Improve Database

### **Updated Database**

```
CREATE TABLE SENSOR_TYPE
```

```
SensorTypeId int PRIMARY KEY IDENTITY (1,1),
SensorType varchar(50) NOT NULL UNIQUE
```

```
GO
```

```
CREATE TABLE SENSOR
(
SensorId int PRIMARY KEY IDENTITY (1,1),
SensorName varchar(50) UNIQUE NOT NULL,
SensorTypeId int NOT NULL FOREIGN KEY REFERENCES SENSOR_TYPE(SensorTypeId)
```

#### **Test Data**

insert into SENSOR\_TYPE (SensorType) values ('Temperature')
insert into SENSOR\_TYPE (SensorType) values ('Pressure')
insert into SENSOR\_TYPE (SensorType) values ('Level')
insert into SENSOR\_TYPE (SensorType) values ('Proximity ')

### **Update Stored Procedure**

```
IF EXISTS (SELECT name
    FROM sysobjects
    WHERE name = 'SaveSensor'
    AND type = 'P')
DROP PROCEDURE SaveSensor
G0
```

```
CREATE PROCEDURE SaveSensor
@SensorName varchar(50),
@SensorType varchar(50)
AS
```

DECLARE @SensorTypeId int

SELECT @SensorTypeId=SensorTypeId FROM SENSOR\_TYPE WHERE SensorType=@SensorType

INSERT INTO SENSOR (SensorName, SensorTypeId) VALUES (@SensorName, @SensorTypeId)

## **Updated GUI**

| Sensor System | - 🗆 X |
|---------------|-------|
|               |       |
| Sensor Name:  |       |
|               |       |
|               |       |
| Sensor Type:  |       |
|               | ~     |
|               |       |
|               | _     |
|               | Save  |
|               |       |

The different Sensor Types will now be retrieved from the SQL Server Database

Sensor Types are now a Drop-down List. This prevent you from spelling mistakes, and getting Sensor Types like "Temperature", "Tmperature", ...

| Sensor System                                  | — | × |
|------------------------------------------------|---|---|
|                                                |   |   |
| Sensor Name:                                   |   |   |
| Temperature1                                   |   |   |
|                                                |   |   |
|                                                |   |   |
| Sensor Type:                                   |   |   |
| Sensor Type:                                   |   | ~ |
| Sensor Type:<br>Level                          |   | ~ |
| Sensor Type:<br>Level<br>Pressure              |   | ~ |
| Sensor Type:<br>Level<br>Pressure<br>Proximity |   | ~ |

```
using System;
using System.Collections.Generic;
using Microsoft.Data.SqlClient;
using System.Configuration;
namespace SensorSystem.Classes
   class SensorType
        string connectionString = ConfigurationManager.ConnectionStrings["DatabaseConnectionString"].ConnectionString;
        public int SensorTypeId { get; set; }
        public string SensorTypeName { get; set; }
        public List<SensorType> GetSensorTypes()
            List<SensorType> sensorTypeList = new List<SensorType>();
           SqlConnection con = new SqlConnection(connectionString);
           con.Open();
            string sqlQuery = "select SensorTypeId, SensorType from SENSOR TYPE order by SensorType";
           SqlCommand cmd = new SqlCommand(sqlQuery, con);
           SqlDataReader dr = cmd.ExecuteReader();
           if (dr != null)
               while (dr.Read())
                   SensorType sensorType = new SensorType();
                    sensorType.SensorTypeId = Convert.ToInt32(dr["SensorTypeId"]);
                    sensorType.SensorTypeName = dr["SensorType"].ToString();
                   sensorTypeList.Add(sensorType);
                }
            }
           con.Close();
           return sensorTypeList;
```

{

} }

#### SensorType.cs

```
using System.Data;
using System.Windows.Forms;
using Microsoft.Data.SqlClient;
using System.Configuration;
```

namespace SensorSystem.Classes

#### class Sensor

{

```
string connectionString = ConfigurationManager.ConnectionStrings["DatabaseConnectionString"].ConnectionString;
```

```
public void SaveSensorData(string sensorName, string sensorType)
    try
    ł
        SqlConnection con = new SqlConnection(connectionString);
        con.Open();
        SqlCommand cmd = new SqlCommand("SaveSensor", con);
        cmd.CommandType = CommandType.StoredProcedure;
        cmd.Parameters.Add(new SqlParameter("@SensorName", sensorName));
        cmd.Parameters.Add(new SqlParameter("@SensorType", sensorType));
        cmd.ExecuteNonQuery();
        con.Close();
    }
    catch
    {
        MessageBox.Show("Error Writing Data to Database");
    }
```

```
using System;
using System.Collections.Generic;
using System.Windows.Forms;
using SensorSystem.Classes;
namespace SensorSystem
{
    public partial class Form1 : Form
        public Form1()
            InitializeComponent();
            FillSensorTypeComboBox();
        private void btnSave Click(object sender, EventArgs e)
            SaveData();
        private void FillSensorTypeComboBox()
            SensorType sensorType = new SensorType();
            List<SensorType> sensorTypeList = new List<SensorType>();
            sensorTypeList = sensorType.GetSensorTypes();
            foreach (SensorType sensorTypeItem in sensorTypeList)
                comboSensorType.Items.Add(sensorTypeItem.SensorTypeName);
        }
        private void SaveData()
            string sensorName = txtSensorName.Text;
            string sensorType = comboSensorType.SelectedItem.ToString();
            Sensor sensor = new Sensor();
            sensor.SaveSensorData(sensorName, sensorType);
        }
```

}

Form1.cs

## Discussions

- We have made a simple Windows Forms App for saving Data to a SQL Server Database
- First, I made it work, then I improved the code step by step
- Still, lots of improvements to make, but I leave that for you

#### Hans-Petter Halvorsen

University of South-Eastern Norway

www.usn.no

E-mail: hans.p.halvorsen@usn.no

Web: <a href="https://www.halvorsen.blog">https://www.halvorsen.blog</a>

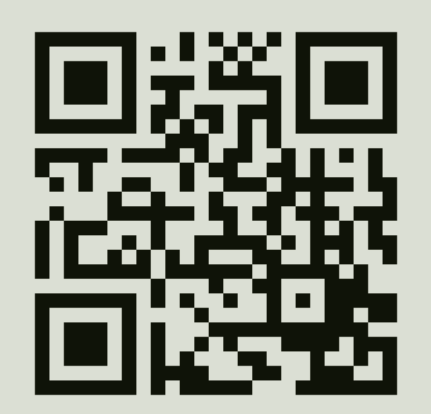

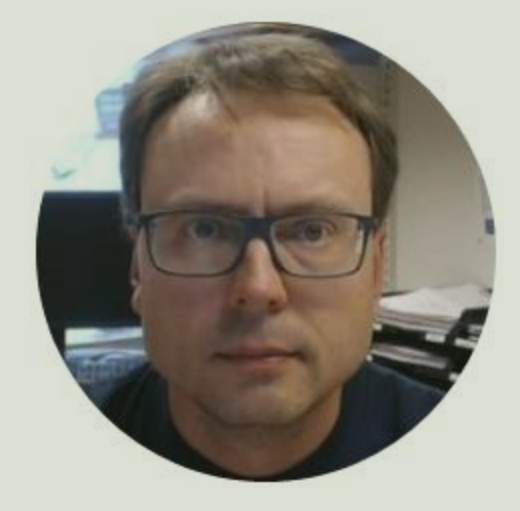